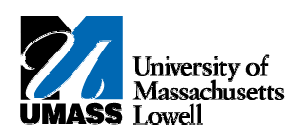

## SiS - Generating an Unofficial Transcript via Faculty Center

- 1. The Faculty Center allows you access to your schedule, class roster and grade roster.
- 2. Click the Advisor Center tab. Advisor Center
- 3. Advisors can use the **My Advisees** page to view their advisee roster and link to an advisee's **Student Center**.
- 4. Click the Student Center link for the appropriate advisee.

  Student Center
- 5. Click the Quick Links list. Quick Links...
- **Note:** If a student appears on the My Advisees list, skip to step 6. If a student **Does Not** appear on the My Advisees list, follow steps below:

5a. Click VIEW DATA FOR OTHER STUDENTS

**5b.** Enter search criteria.

- 6. Select Transcript: View Unofficial. Transcript: View Unofficial
- 7. Click the Arrow (Go) button to continue.
- 8. Select "Unofficial Transcript" from drop down menu in Report Type field. Report Type Unofficial Transcript
- 9. Click the View Report button.
- **10.** Your transcript opens as a printer-friendly PDF in a new tab or window.
- **Note:** If transcript does not open, please ensure that this website is added to your browser as a trusted site. For instructions: https://www.uml.edu/enrollment/sis/desktop-requirements.aspx
- **11.** Congratulations! You have successfully viewed a printer-friendly version of your transcript. **End of Procedure.**